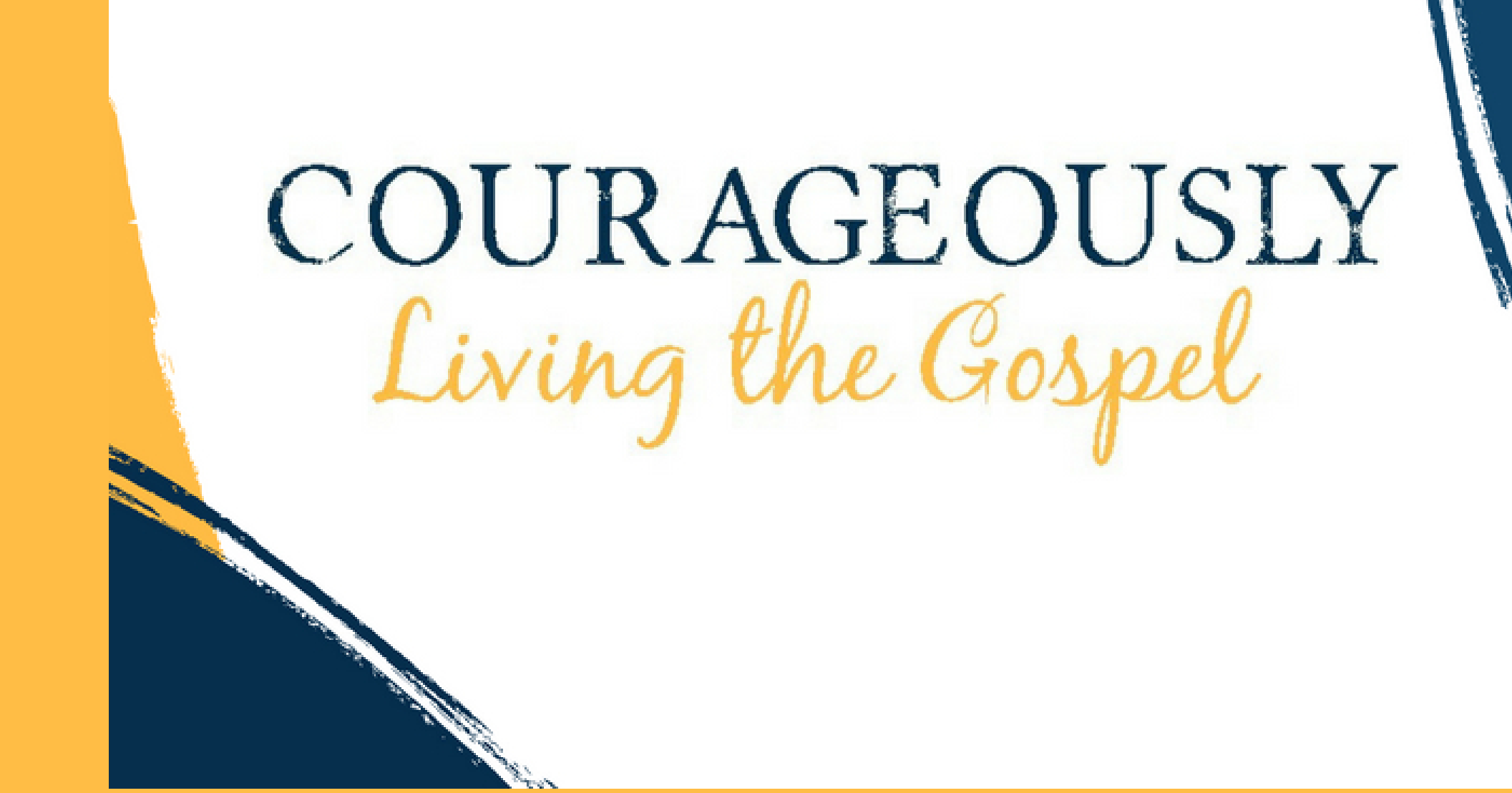

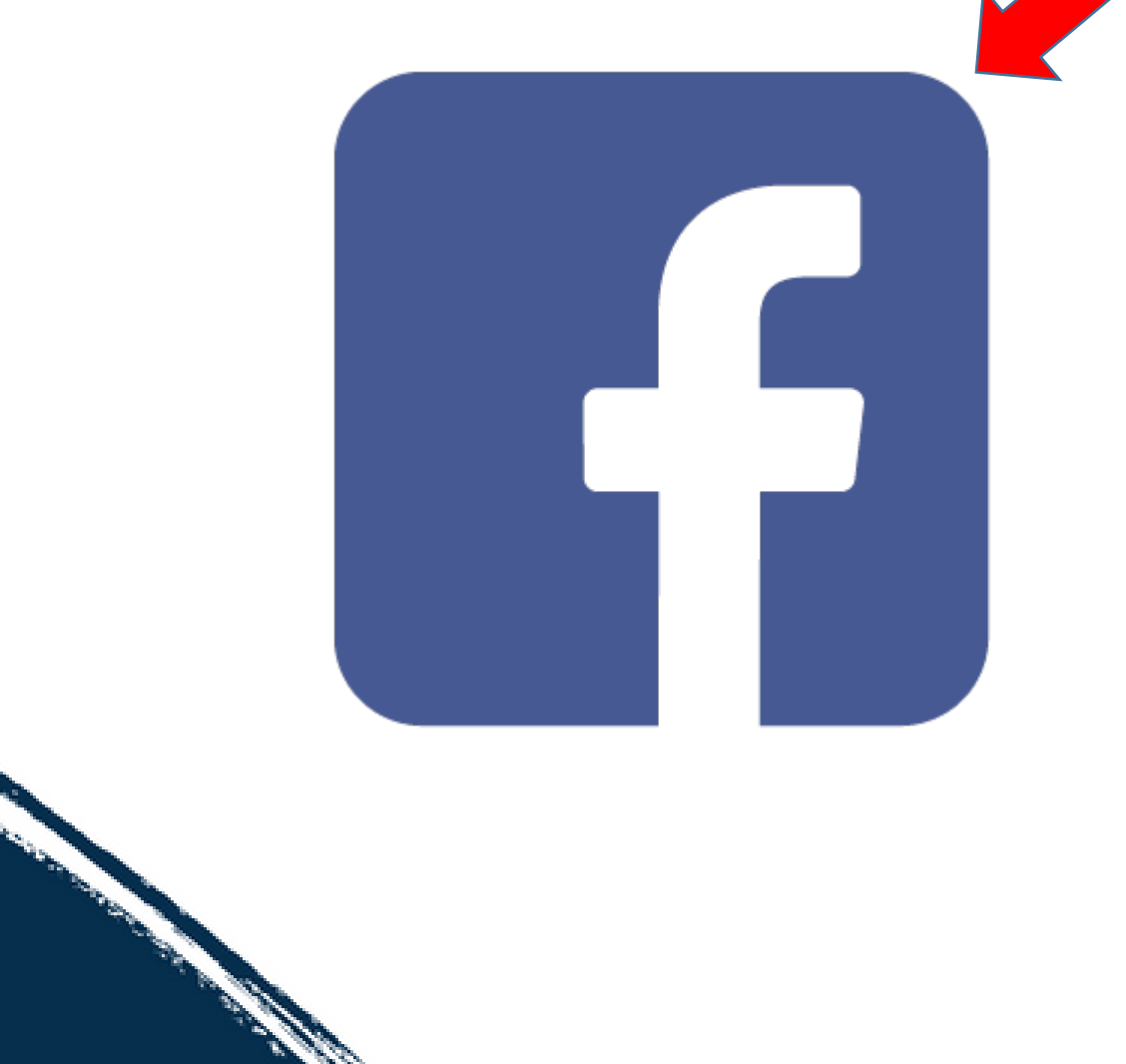

Open the Facebook app on your phone. This is the icon.

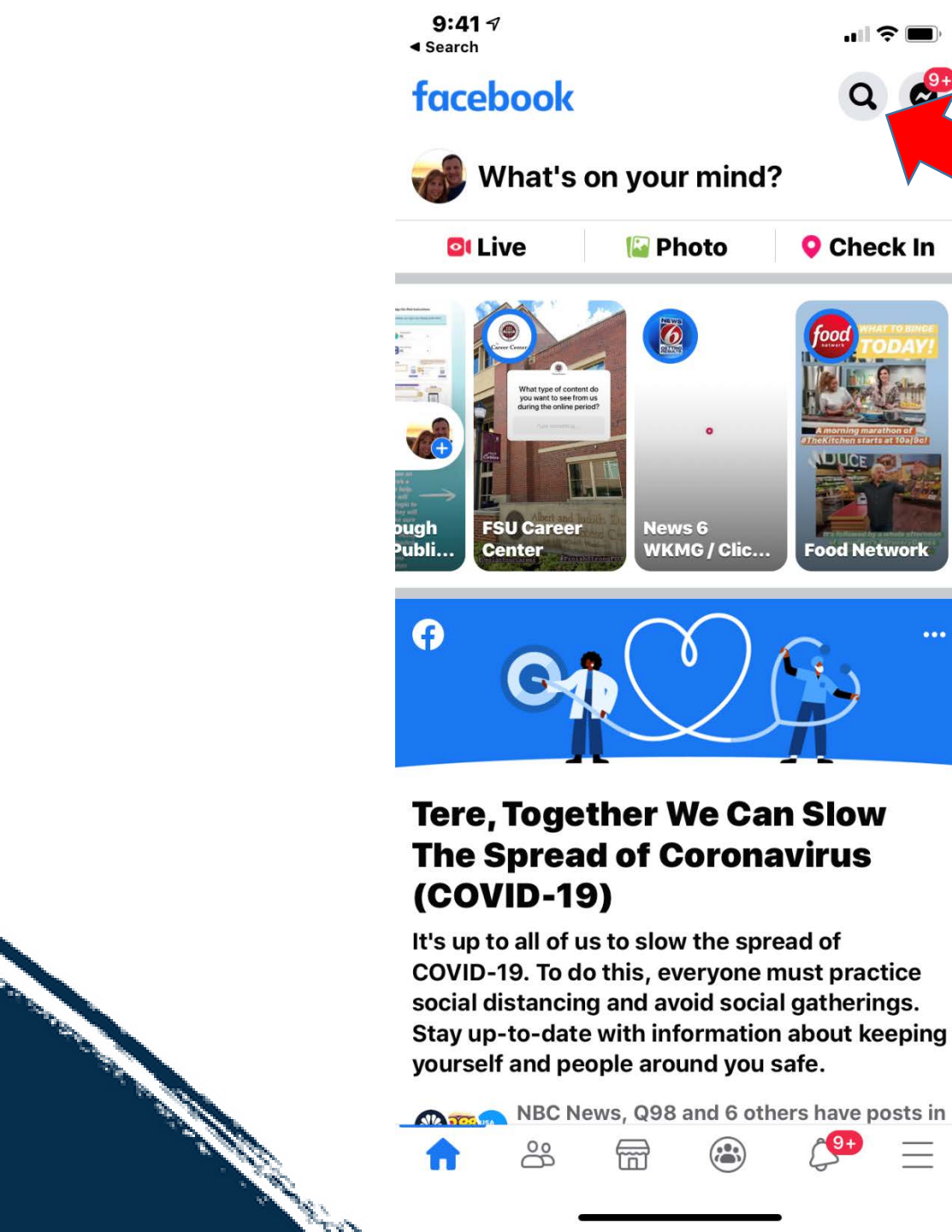

Click on the search icon.

...| 🔶 🔳

Ocancel

Saint Leo Abbey

 $\bigcirc$  saint leo abbey church

 $\circ$  saint leo abbey

12:07 🗸

Search

See results for **saint leo abbey** 

Type the name of the church (include the name of the city where the church is located.)

Then click the blue search button.

| qwertyuiop |   |       |   |   |   |   |        |              |
|------------|---|-------|---|---|---|---|--------|--------------|
| a          | S | d     | f | g | h | j | k      | Ι            |
| Ŷ          | z | x     | C | V | b | n | m      | $\bigotimes$ |
| 123        |   | space |   |   |   |   | search |              |
|            |   |       |   |   |   | _ |        | Ŷ            |

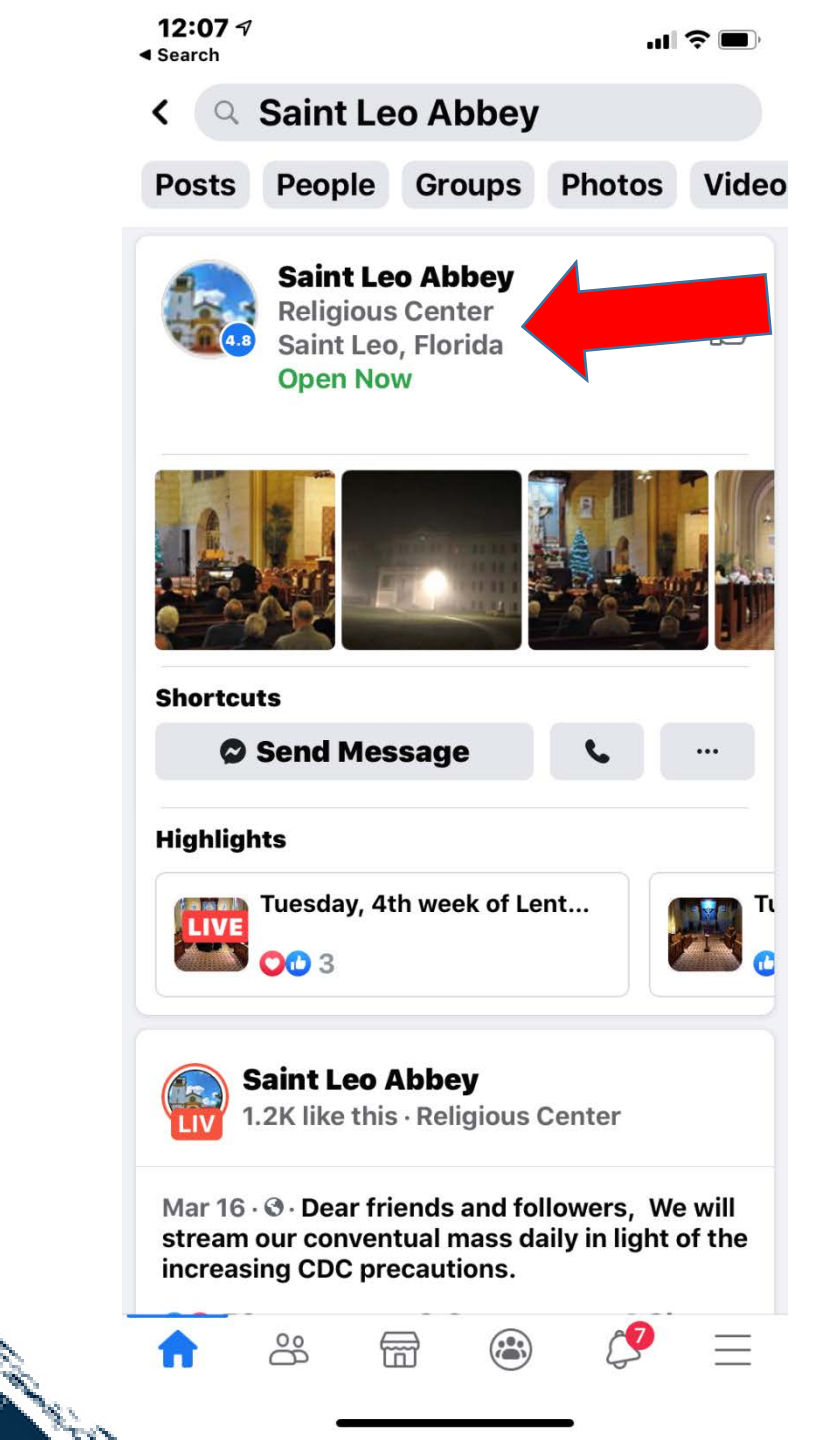

Sec.

Click on the name of the church.

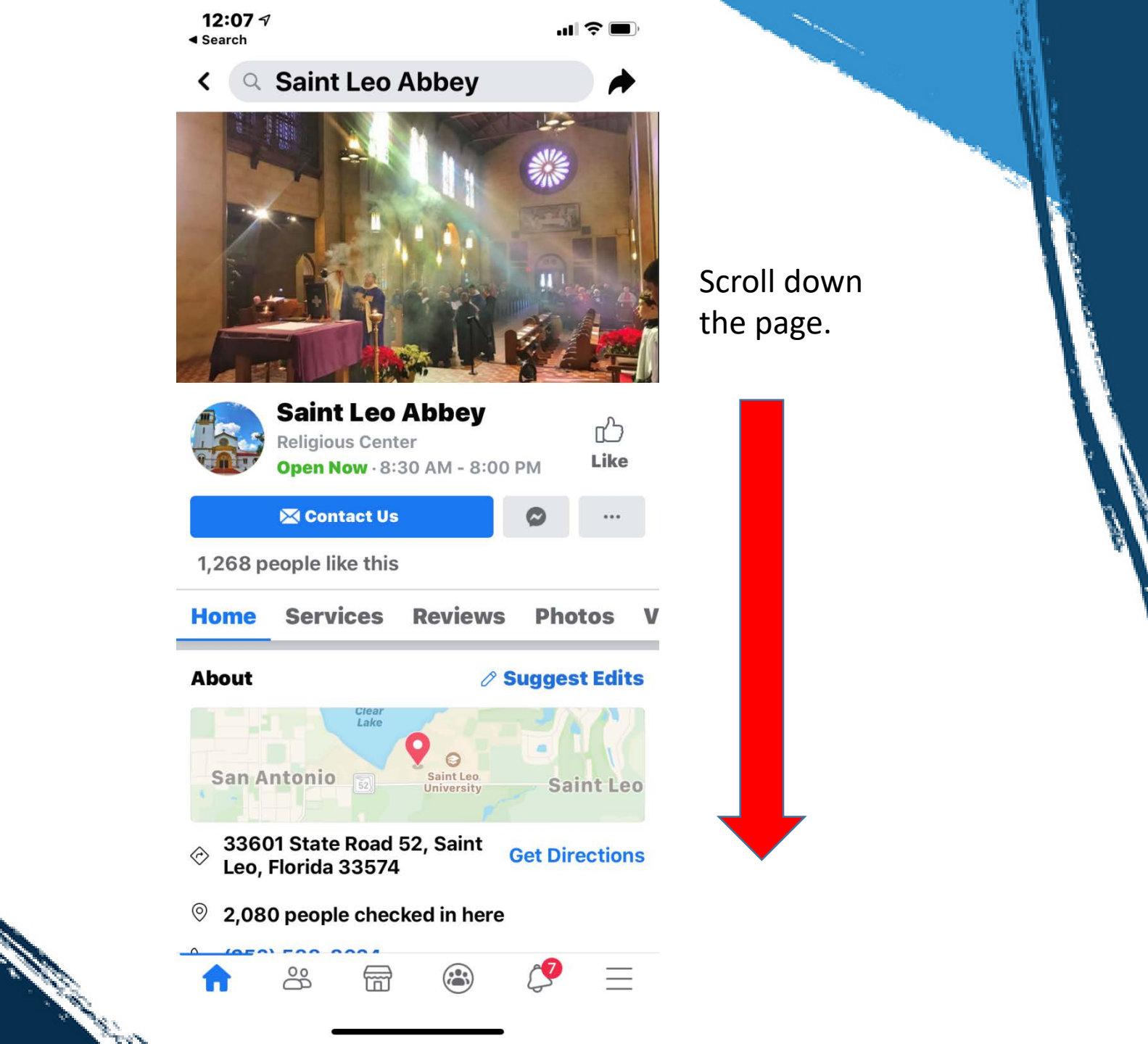

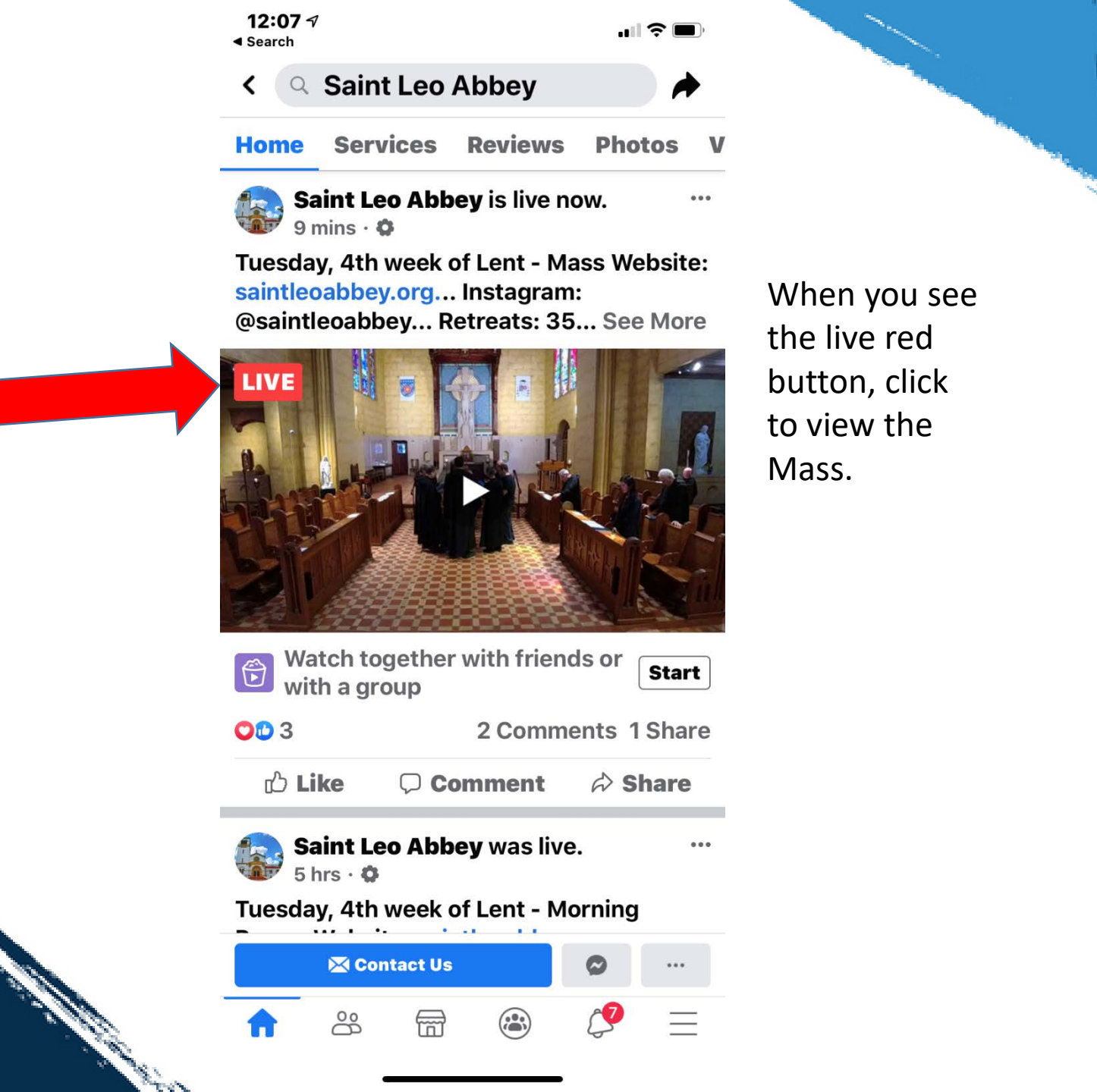

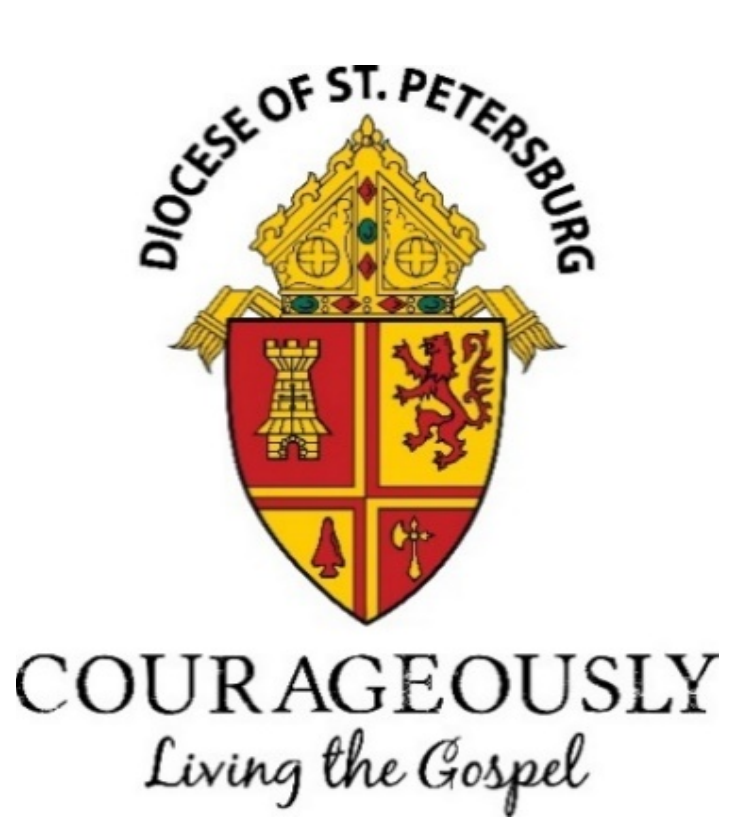